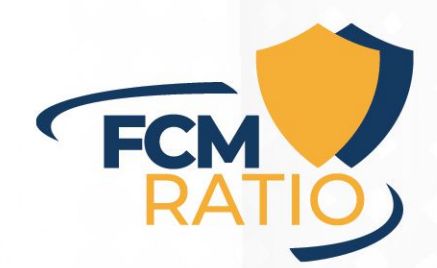

### **GoTo**Training

Nach dem Erhalt der E-Mail mit dem Anmeldelink, klicken Sie bitte darauf. Sie erhalten nun folgenden Bildschirm:

| itte meiden sie sich an                                              |                                                                                                    |
|----------------------------------------------------------------------|----------------------------------------------------------------------------------------------------|
| st Training                                                          | $\odot$                                                                                                    |
| lenden Sie sich an den Organisator                                   |                                                                                                    |
| Apr Do. 30, Apr 2020                                                 | )                                                                                                    |
| 200-1300 MESZ                                                        |                                                                                                    |
| 30                                                                   |                                                                                                    |
| Do                                                                   |                                                                                                    |
|                                                                      | Zeitzone ändern                                                                                                    |
|                                                                      | "Pfichelod                                                                                                    |
| Aorname                                                              | Nachname                                                                                                    |
|                                                                      |                                                                                                    |
| -Mail-Adresse                                                        |                                                                                                    |
| Durch Klicken auf diese Schaltfläche übermitteln Sie ihre Ansahen an | ten Schulumsveranisator damit dieser sich mit Breen henzelich dieser Veranstaltung und anderer Serviceleistungen in |
|                                                                      | Verbindung setzen kann.                                                                                             |
|                                                                      | ANMELDEN                                                                                                    |
|                                                                      | 2019 LogMein, Inc. Alle Rechte vorbehalten.                                                                         |
|                                                                      |                                                                                                    |

Setzen Sie Ihren Vornamen, Namen und E-Mail-Adresse ein und bestätigen Sie mit "ANMELDEN"

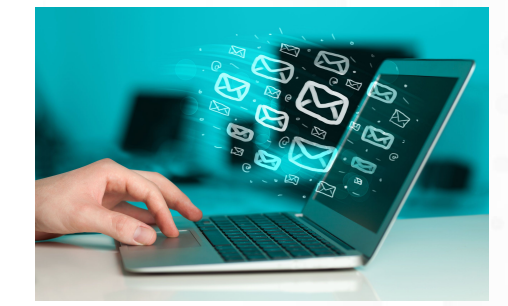

# 🛞 GoToTraining

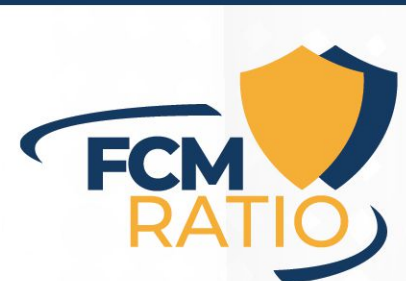

### Nach der Anmeldung erhalten Sie folgenden Bildschirm:

Sie haben sich angemeldet! Eine Bestätigungs-E-Mail wurde an Sie gesendet. Wenden Sie sich an den Organisator

<sub>Арг</sub>

Do

Do, 30. Apr 2020

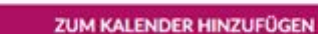

Zur oben genannten Zeit, An der Schulung teilnehmen.

Eine Bestätigungs-E-Mail mit Informationen über die Teilnahme an der Schulung wurde an Sie gesendet.

Haben Sie Fragen oder Anmerkungen? Wenden Sie sich an: info@messner-consulting.de.

### Vor der Schulung

Sehen Sie bitte die Schulungsunterlagen durch Word 2016 Einfuehrung.docx 25,9 MB

Ganz oben können Sie dem Schulungsleiter eine E-Mail schreiben. Es wird Ihre lokale E-Mail-Installation aufgerufen.

Sie können die Schulung auch Ihrem Kalender hinzufügen.

Durch Anklicken von "An der Schulung teilnehmen", werden Sie in die Warteschleife gesetzt, bis der Schulungsleiter die Schulung startet.

Sollten Schulungsunterlagen zuvor bereitgestellt sein, haben Sie die Möglichkeit diese durch Anklicken herunter zu laden und zu öffnen.

### 🛞 GoToTraining

Sie erhalten nun folgenden Bildschirm:

GoTo

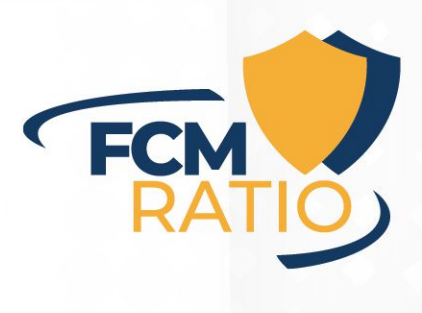

### Wie möchten Sie heute an Ihrer Schulung teilnehmen?

#### In diesem Browser teilnehmen

Stellt Verbindungen schneller her und verfügt über alle gängigen Schulungsfunktionen. App herunterladen

Startet die vollständige App mit Extras wie Fernsteuerung.

Meine Auswahl merken

Hier haben Sie die Auswahl eine App zu installieren oder Ihren Browser zu verwenden.

Wie empfehlen Ihnen hier die Browser Variante zu wählen, da nichts weiter installiert werden muß.

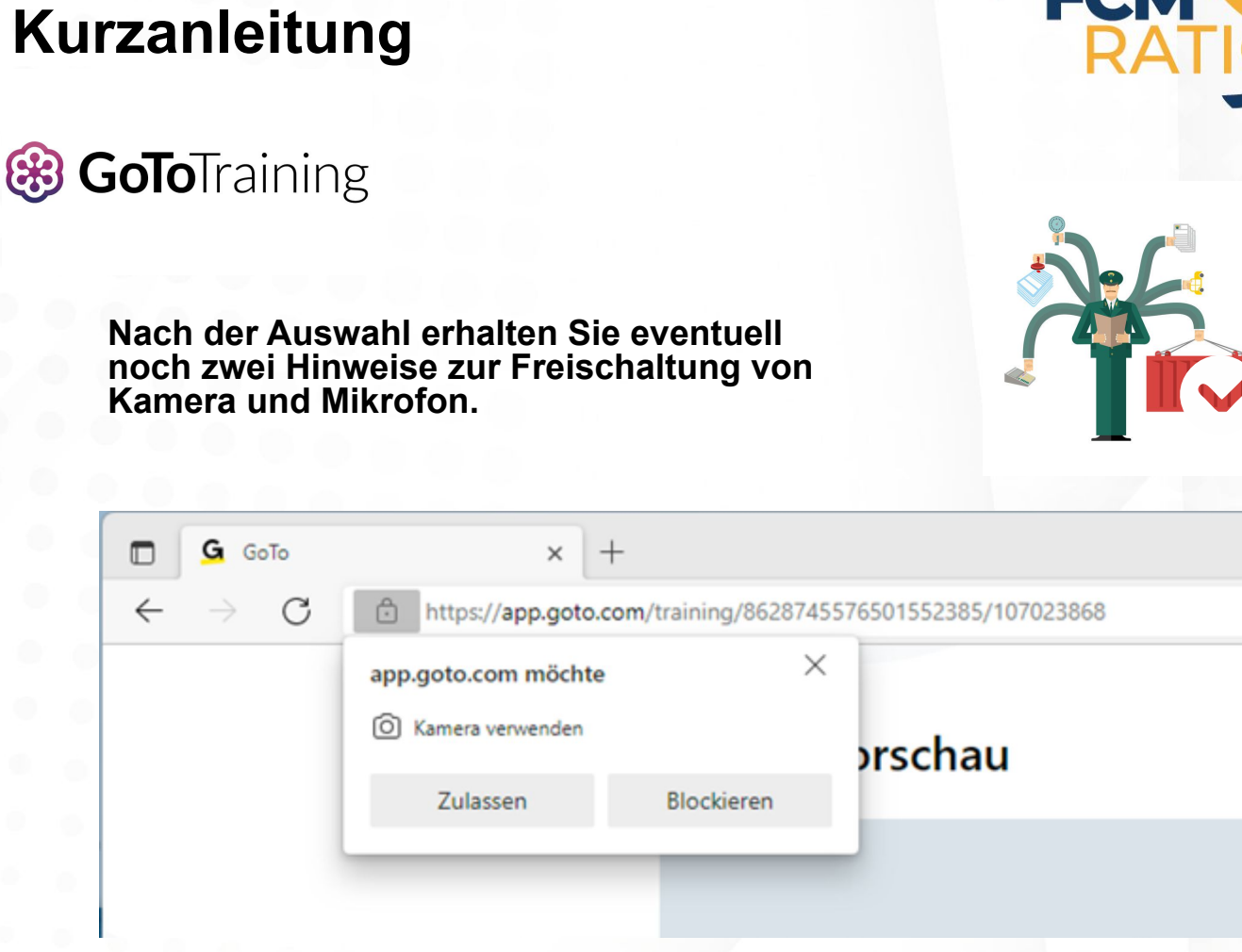

Die Kamerafreigabe ist nicht zwingend erforderlich.

Das Mikrofon müssen Sie zulassen, um aktiv an der Schulung teil zu nehmen.

| 🗖 💁 🧿 GoTo                  | $\times$ +                                             |
|-----------------------------|--------------------------------------------------------|
| $\leftarrow \rightarrow $ G | https://app.goto.com/training/8628745576501552385/1070 |
|                             | app.goto.com möchte ×<br>Mikrofon verwenden            |
|                             | Zulassen Blockieren                                    |

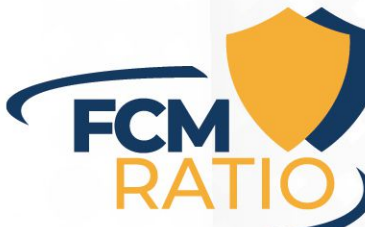

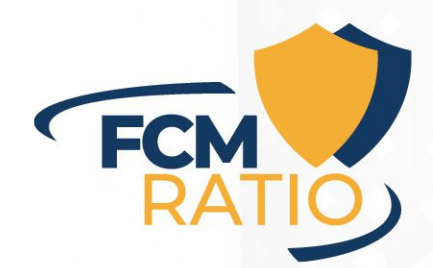

Im nachfolgenden Fenster können Sie Ihre erkannten Geräte auswählen und mit "Ich bin bereit" treten Sie der Schulung bei.

| Kameravorschau                          | Audio                                                                                                    |
|-----------------------------------------|----------------------------------------------------------------------------------------------------|
| ММ                                      | Audiofunktion des Computers verwenden  Mikrofene  Standard - Microphone (Jabra E   Lautgrecher  Standard - Speaker (Jabra En   v |
| C Brexit Thomas Stiegler<br>Organisator |                                                                                                    |

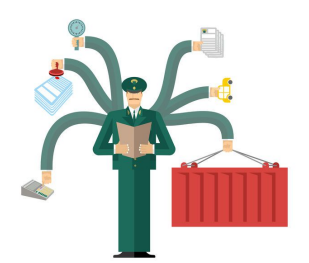

### 🛞 GoToTraining

Nach dem Start der Schulung sehen Sie nun folgende Information:

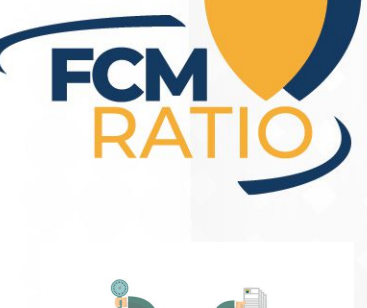

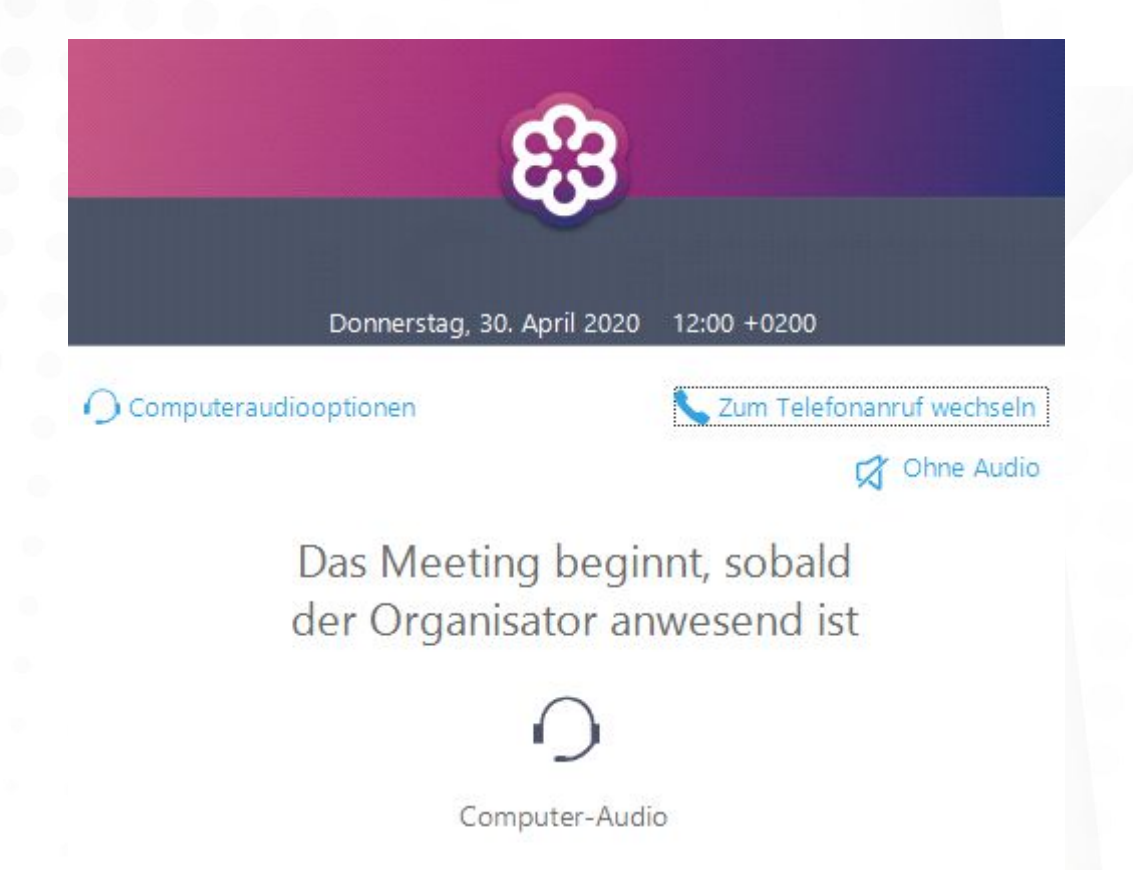

Headset wird empfohlen

Sind Sie der Organisator oder ein Co-Organisator? Jetzt anmelden

💮 Deutsch 💌

🛞 GoToTraining

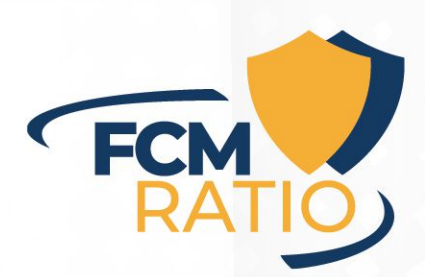

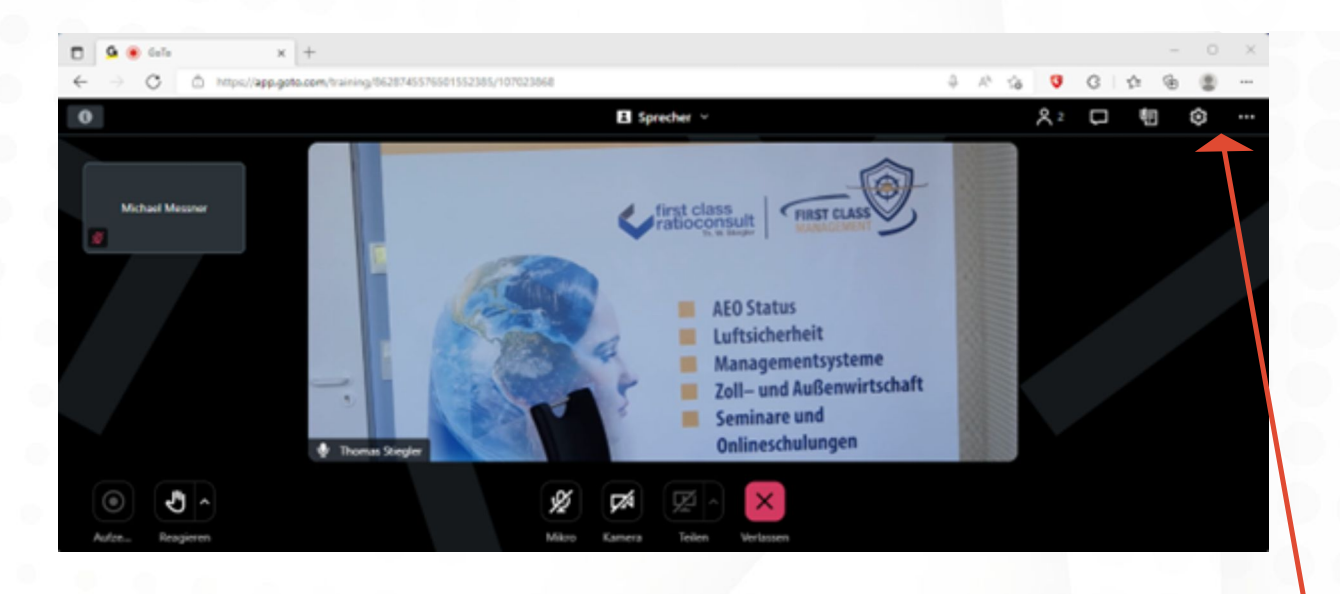

Mit dem Handsymbol können Sie sich für eine Wortmeldung melden. Mit dem Mikrofon Symbol schalten Sie Ihr Mikrofon ein. Mit dem "X" verlassen Sie die Schulung.

> Mit dem Zahnradsymbol gelangen Sie in die Einstellungen.

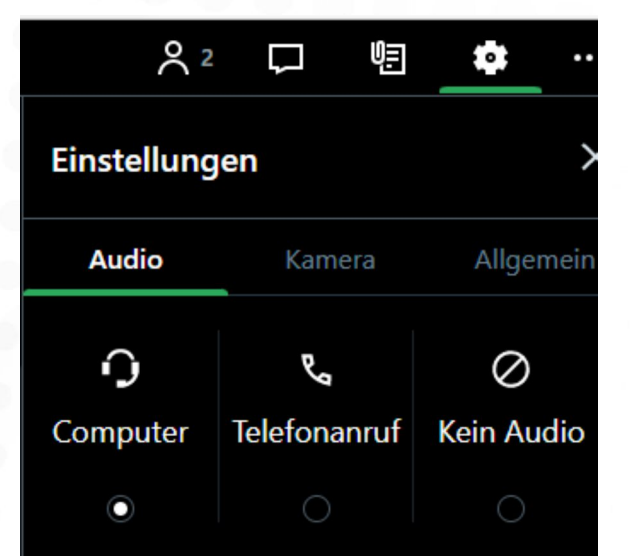

### Mikrofone (Stummgeschaltet)

Standard - Microphone (Jabra Enga... Kommunikation - Microphone (Jabr... ✓ Microphone (Jabra Engage 75) (0b0... Microphone (HD Pro Webcam C920...

### Lautsprecher

| Standard - Speaker (Jabra Engage |         |   |
|----------------------------------|---------|---|
| Kommunikation - Speaker (Jabra   | ۲       | ~ |
| Speaker (Jabra Engage 75) (0b0e: |         |   |
| LG HDR DQHD (Intel(R) Display-A  |         |   |
| Lautsprecher (Realtek(R) Audio)  | $\odot$ |   |
|                                  |         |   |

Mich automatisch stummschalten Diese Einstellung kann aus Datenschutzgründen nicht geändert werden. Weitere Informationen

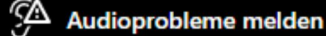

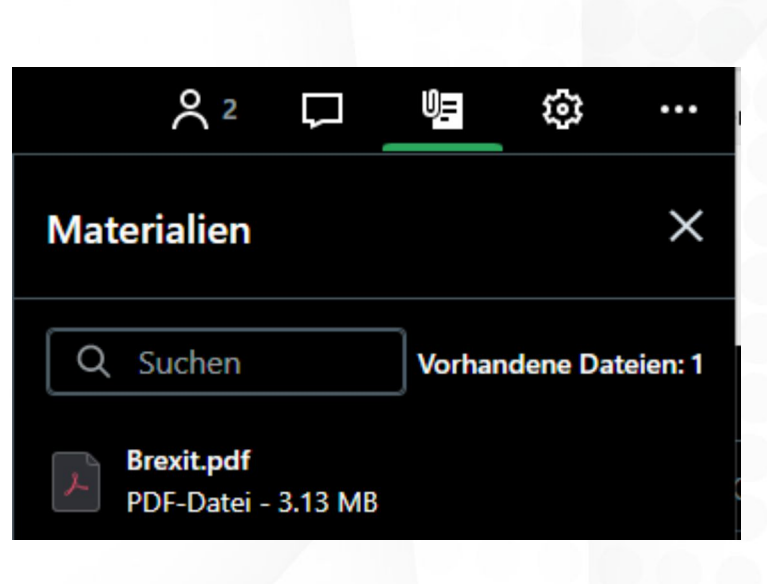

FCM

Mit dem Papiersymbol und der Büroklammer oben rechts, können Sie sich die Seminarunterlagen herunterladen.

Mit dem "X" verlassen Sie die Schulung.

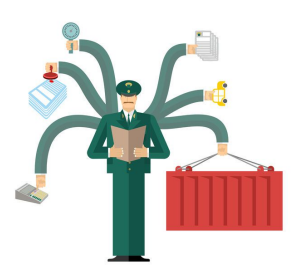